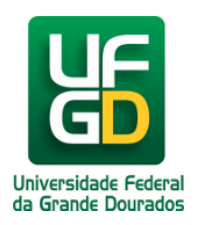

# Instalação da Impressora HiTi CS

# Ajuda > > HiTi CS-320

http://ajuda.ufgd.edu.br/artigo/391

A instalação só é possível se o Sistema Operacional for **32 Bits**;

Também será necessário o usuário ter acesso administrativo, no qual irá instalar;

#### Passo 01:

Desligar a impressora;

#### Passo 02:

Desconetar o cabo USB;

#### Passo 03:

Criar uma Pasta C:\Cartão

#### Passo 04:

Acesse a Pasta C:\Cartão

#### Passo 05:

Copiar o arquivo<u>CS320 driver 2.8.0.19.zip</u> para a Pasta C:\Cartão; Desconpactar o arquivo C:\Cartão\CS320\_driver\_2.8.0.19.zip Instale a impressora através do arquivo C:\Cartão\CS320\_driver\_2.8.0.19\CS320\Setup.exe

#### Passo 06:

Depois de instalado altere as seguintes configurações:

| A Ter relevantingen a Tarana Maga                                                                                                    | 1 Bitters & Sale of the                                               |                             | _ 0 <u>_ ×</u>                   |
|----------------------------------------------------------------------------------------------------|-----------------------------------------------------------------------|-----------------------------|----------------------------------|
| 🕞 🕞 🕫 🕨 Painel de Controle 🕨 Hardware e Sons                                                                                          | Dispositivos e Impressoras                                            | ↓     ↓     ↓     Pesquisar | r Dispositivos e Impressoras 🛛 🔎 |
| Adicionar um dispositivo Adicionar uma impressora                                                                                     | Ver o que está sendo impresso Propriedades do servidor de impressão R | Remover dispositivo         |                                  |
| <ul> <li>Dispositivos (5)</li> </ul>                                                                                                  |                                                                       |                             |                                  |
| Dell USB<br>QuietKey<br>Keyboard                                                                                                    | U2BIBC011002 USB Optical<br>Mouse                                     |                             |                                  |
| <ul> <li>Impressoras e Faxes (2)</li> </ul>                                                                                           |                                                                       |                             |                                  |
| HTT CS-320<br>Não Espec<br>Status: 0 documento(s) na fila<br>Status: Impressora: Pronto                                               |                                                                       |                             |                                  |
|                                                                                                    |                                                                       |                             |                                  |
| CP210x USB to CP2102 USB to CP2102 USB to<br>UART Bridge UART Bridge UART Bridge<br>Controller Controller Controller<br>(COM3) (COM4) | CP2I02 USB to<br>UART Bridge<br>Controller                            |                             |                                  |

#### Passo 07:

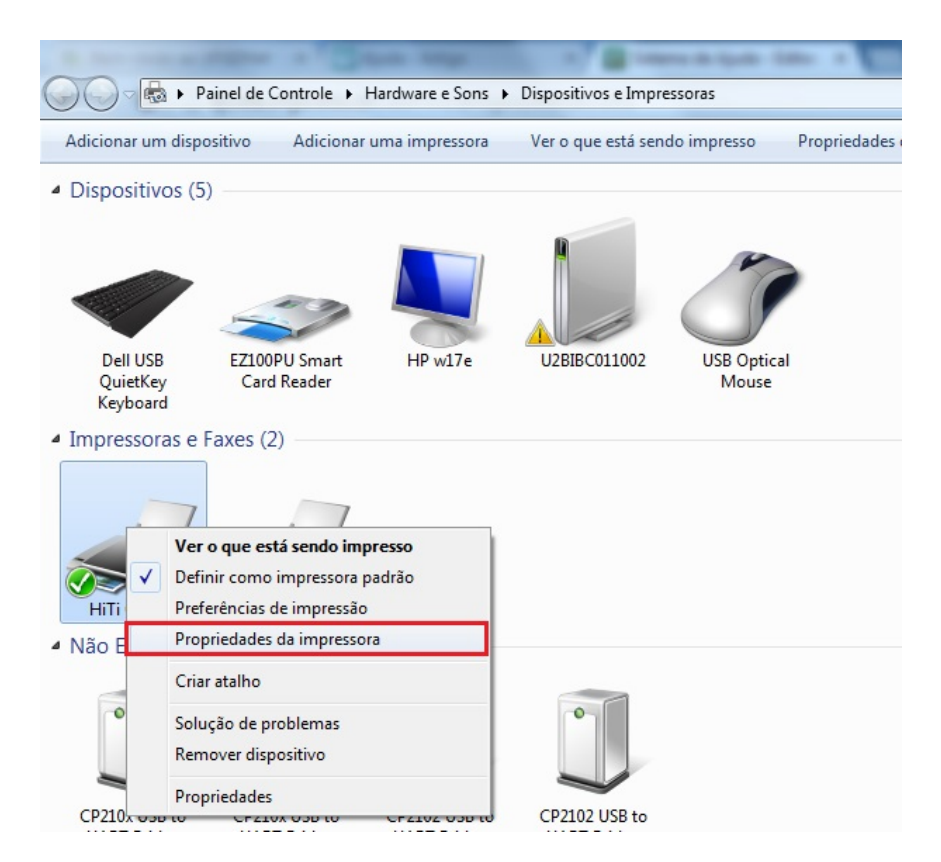

#### Passo 08:

| Geral         | Compartil               | lhamento               | Portas   | Avançado    | Gerenciamento de Cores    | Segurança  |
|---------------|-------------------------|------------------------|----------|-------------|---------------------------|------------|
| -             | 3                       | HiTi CS                | -320     |             |                           |            |
| L <u>o</u> ca | l:                      |                        |          |             |                           |            |
| <u>C</u> om   | entário:                |                        |          |             |                           |            |
| Mod           | elo:                    | HiTi CS-               | 320      |             |                           |            |
| Recu          | irsos                   |                        |          |             |                           |            |
| Cor: Sim      |                         | Papel disponível:      |          |             |                           |            |
| Frent<br>Gran | te e verso:<br>npeament | Sim<br>:o: Não         |          |             | CR-80 Card                | *          |
| Velo<br>Reso  | c.: Descon<br>lução má  | nhecido(a<br>xima: 300 | )<br>dpi |             |                           | Ŧ          |
|               |                         |                        |          | Preferência | s I <u>m</u> primir Págin | a de Teste |
|               |                         |                        |          |             |                           |            |

#### Passo 09:

| Energia do aquecimento | Codificação magnética | Importa/Exporta | Lamination                      | Acerca  |
|------------------------|-----------------------|-----------------|---------------------------------|---------|
| Opção do Dispositivo   | Área de impressão     | Cor             | Fem                             | amentas |
| Tipo de fita           | Tipo de cartão        | Pr              | rinting Mode :<br>Standard Mode |         |
| K only on Back         |                       |                 | Premium Photo                   | Mode    |

| Rotate 180               | Rotate 180                      | 1 2                 |
|--------------------------|---------------------------------|---------------------|
|                          |                                 |                     |
| Use Resin K<br>Desligado | Use Resin K<br>Black by Resin K |                     |
|                          | OK Can                          | celar Aplicar Ajuda |

### Passo 10:

Copiar o arquivo<u>ServidorDeImpressao.exe</u> para a Pasta C:\Cartão Desconpactar o arquivo C:\Cartão\ServidorDeImpressao.exe Acesse o Servidor de Impressão através do arquivo C:\Cartão\ServidorDeImpressao.exe

| Servidor de Impressão                            |                                                    |
|--------------------------------------------------|----------------------------------------------------|
| IP: 200.129.221.3 •<br>Impressora: HiTi CS-320 • | Número do cartão                                   |
| Z Magnetizar<br>Código da Impressora:<br>3560    | Remagnetizar                                       |
| Inicializar servidor de impressão                | Informações da Impressora<br>Informações do Ribbon |
|                                                  | Resetar<br>Parar servidor de impressão             |
|                                                  |                                                    |
|                                                  |                                                    |
| Servidor ativo                                   |                                                    |

## Passo 12:

Será necessário verificar se a impressora esta funcionando corretamente, conforme abaixo:

| IP:          | 200.129.221.3 - | Número do cartão |
|--------------|-----------------|------------------|
| Impressora:  | HiTi CS-320     |                  |
|              | Magnetizar      |                  |
| Código da Im | pressora:       | Remagnetizar     |
|              | 3560            | Remagnetizar     |
|              | 3560            |                  |

| Inicializar cenvidor de impressão | Informações da Impressora   |  |
|-----------------------------------|-----------------------------|--|
| Inicializar servidor de Impressao | Informações do Ribbon       |  |
|                                   | Resetar                     |  |
|                                   | Parar servidor de impressão |  |
|                                   |                             |  |
|                                   |                             |  |
|                                   |                             |  |
|                                   |                             |  |
|                                   |                             |  |

Pronto a impressora irá funcionar corretamente para a impressora dos cartões.

Mais informações pode ser consultado o manual Servidor Delmpressao V2.pdf

Data de criação em 23/02/2015 Data da última atualização em 23/02/2015